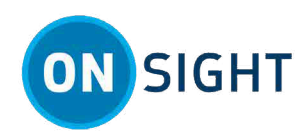

# **Onsight How To:** Access in Onsight Workspace

# **Onsight Transcriptions**

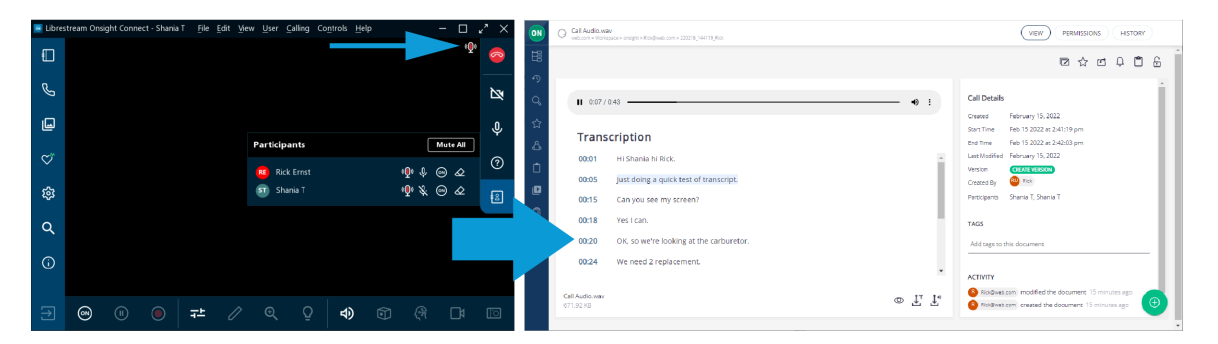

When enabled, for your domain, the **Onsight Transcriptions** icon will appear within Onsight Connect. Onsight Transcriptions is a service option that is available for **Onsight Workspace** license. With Onsight Transcripts, you can build a library of call transcripts that is searchable; can augment your existing reports; assist with audits; and use Artificial Intelligence (AI) features to reduce the cognitive load.

Onsight Transcriptions enable you to:

- Auto-upload call Audio Files
- Transcribe text in your **Default Language**
- Playback files with Transcript Tracking
- Search by File Type
- Search by Transcript Text
- Download Transcripts/Audio

Transcription cannot:

- **Transcribe Video** Only the Audio (\*.Wav) files are transcribed
- Diarize Audio Speakers cannot be identified
- **Translate Mixed Languages** Only the default language is transcribed.

**Note:** Transcription functions require an Onsight Workspace Enterprise license. Your default language for Transcriptions is defined by your User Account Language setting within Onsight Platform Manager.

## **Finding Transcriptions (Search)**

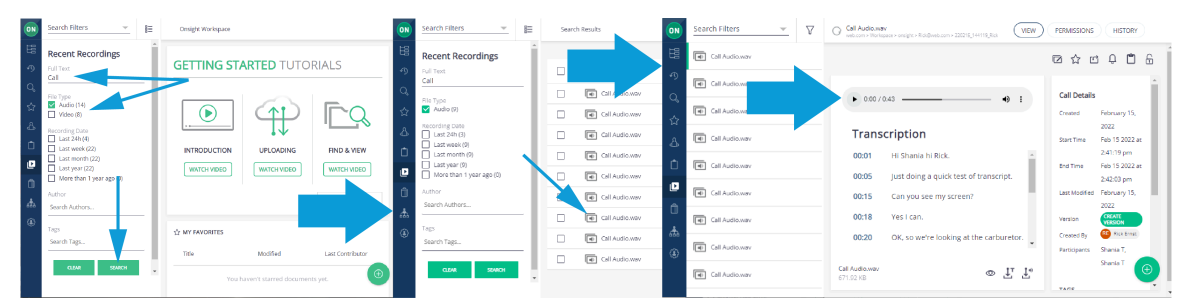

When you access Onsight Workspace, the easiest way to locate transcription audio and videos is to click **Recent Recordings** icon from the left toolbar.

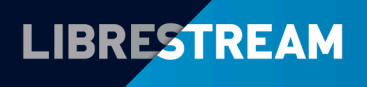

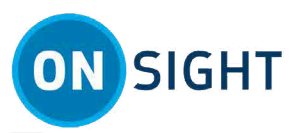

You can filter your search by:

- Full Text
- File Type (Audio/Video)
- Recording Date
- Author
- Tags (Metadata)

When you select a **Call Audio.wav** 匝 file, you can **Play** 

the Audio and display the transcription text. Additional operations include:

- Preview (New Window)
- Download Transcript 🖑
- Download Audio 墏

### **Viewing & Playing Transcriptions**

Login to Onsight Connect and make a call to a contact and Hang up.

After the call is ended, you can view and play transcriptions by:

#### Viewing Transcriptions in Onsight Workspace

- 1. Click **Files** . Verify that your call files were uploaded automatically (
- 2. Launch **Onsight Workspace** by clicking the **Workspace On** 🙆 button.

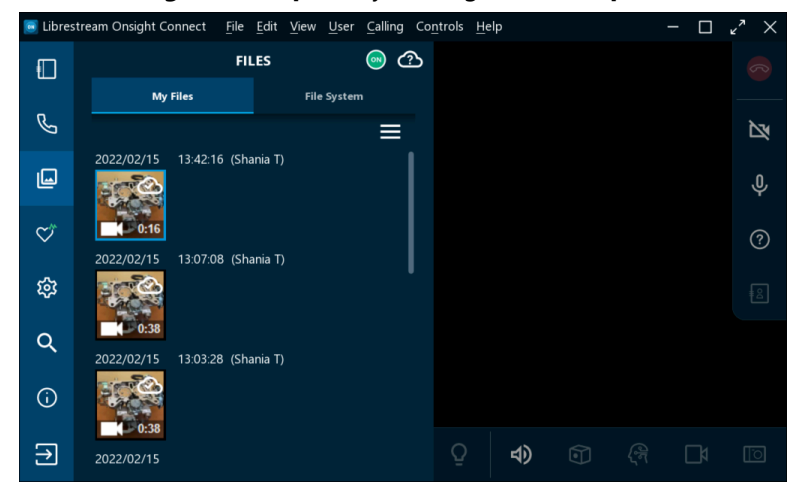

3. The Workspace Home page appears.

|    | <b>GETTING ST</b>    | ARTED TUT    | FORIALS           | ☆ MY FAVORITES |                           |                  |  |
|----|----------------------|--------------|-------------------|----------------|---------------------------|------------------|--|
|    |                      |              |                   | Title          | Modified                  | Last Contributor |  |
|    | ,                    | $(\uparrow)$ |                   |                | You haven't starred docun | ients yet.       |  |
|    | INTRODUCTION         | UPLOADING    | FIND & VIEW       |                |                           |                  |  |
|    | WATCH VIDEO          | WATCH VIDEO  | WATCH VIDEO       |                |                           |                  |  |
|    |                      |              |                   |                |                           |                  |  |
| I. |                      |              | DO NOT SHOW AGAIN |                |                           |                  |  |
|    | の MY RECENTLY VIEWED | 0            |                   | RECENT ACTIVIT | ſY                        |                  |  |
|    | Title                | Туре         | Last Viewed       | Title          | Modified                  | Last Contributor |  |
|    | Call Audi            | Audio        | 30 minutes ago    | Call Audi.     | 18 hours ago              | RE Rick Ernst    |  |
|    |                      | Folder       | 2 hours ago       | Call Audi      | a day ago                 | RE Rick Ernst    |  |
|    | KICK@We              |              | -                 |                |                           |                  |  |

4. Click **Recent Recordings** 🕒 within the Left Toolbar.

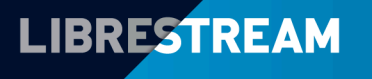

### LIBRESTREAM.COM

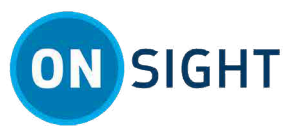

5. Specify your **Search** criteria. For example, enter text within the **Full Text** field as necessary.

| ON      | Search Filters 🔍                                                                                                    | Onsight Workspace                       |                                                                                                    |
|---------|----------------------------------------------------------------------------------------------------|-----------------------------------------|----------------------------------------------------------------------------------------------------|
| 聞 � ♀ ☆ | Recent Recordings<br>Full Text<br>Search Recordings<br>File Type<br>Audio (14)                                      | <br><b>GETTING STARTED</b><br>TUTORIALS | Title         Modified         L           You haven't starred documents yet.         You haven't starred documents yet. |
|         | Video (8)  Recording Date Last 24h (1) Last veek (22) Last veek (22) Last veek (22) More than 1 year ago (0) Author | INTRODUCTION<br>WATCH VIDEO             |                                                                                                    |
|         | Search Authors<br>Tags<br>Search Tags                                                                               | <br>DO NOT SHOW AGAIN                   | C2 RECENT ACTIVITY                                                                                                    |
| ሔ       | CLEAR SEARCH                                                                                                    | Title Type L                            | Title Modified                                                                                                    |
| ۲       |                                                                                                    | Call Aud Audio                          | Call Aud 18 hours ago                                                                                                    |

- 6. Filter by File Type as required.
  - Enable Audio to include Audio and transcriptions content.
  - Enable Video to include video content.
- 7. Click **Search**. Search results appear on the right.

| ON       | Search Filters 💌 🗮                           | Search Results | SAVE AS                              |
|----------|----------------------------------------------|----------------|--------------------------------------|
| 臣        | Recent Recordings                            |                | 88 🗮 🛢                               |
| IJ       | Full Text<br>Call                            | Title Aut      | hor 1 Created 1 @                    |
| Q        | File Type           Yudio (9)                | Call Audio.wav | Rick Ernst Feb 14 2022 at 6:00:01 pm |
| ☆        |                                              | Call Audio.wav | Rick Ernst Feb 15 2022 at 8:22:00 am |
| డి       | Recording Date Last 24h (1) Last version (0) | Call Audio.wav | Rick Ernst Feb 15 2022 at 8:34:40 am |
| Ċ        | Last week (9)                                | Call Audio.wav | Rick Ernst Feb 15 2022 at 8:37:04 am |
| Ľ        | More than 1 year ago (0)                     | Call Audio.wav | Rick Ernst Feb 15 2022 at 8:39:55 am |
| Û        | Author<br>Search Authors                     | Call Audio.wav | Rick Ernst Feb 15 2022 at 8:47:03 am |
|          | Tags                                         | Call Audio.wav | derek Feb 15 2022 at 2:34:51 pm      |
|          | Search Tags                                  | Call Audio.wav | Rick Ernst Feb 15 2022 at 2:42:07 pm |
|          | CLEAR SEARCH                                 | Call Audio.wav | Rick Ernst Feb 15 2022 at 7:58:07 pm |
| <u>.</u> |                                              |                |                                      |
| ۲        |                                              |                | ( )                                  |

8. Click one of the **Call Audio.wav** icons. The Transcription and Audio file appear on the right.

| ON          | Search Filters | Ŧ | $\nabla$ | C Call Audio.wav            | ,<br>ace > onsight > Rick@web.com > 220215_144119_ | Rick       | PERMISSIONS   | HISTORY                    |
|-------------|----------------|---|----------|-----------------------------|----------------------------------------------------|------------|---------------|----------------------------|
| E           | Call Audio.wav |   |          |                             |                                                    |            |               | c 0 0 6                    |
| 1<br>0<br>0 | Call Audio.wav |   |          | 0:00 / 0:                   | 43                                                 | •D :       | Call Details  | i.                         |
| ي<br>ت      | Call Audio.wav |   |          |                             |                                                    | <i>v</i> . | Created       | February 15,               |
| ቆ           | Call Audio.wav |   |          | Transo                      | cription                                           |            | Start Time    | Feb 15 2022 at             |
| Ċ           | Call Audio.wav |   |          | 00:01                       | Hi Shania hi Rick.                                 | nscript.   | End Time      | Feb 15 2022 at             |
| Ľ           | Call Audio.wav |   |          | 00:15                       | Can you see my screen?                             | istript.   | Last Modified | 2:42:03 pm<br>February 15, |
| Û           | Call Audio.wav |   |          | 00:18                       | Yes I can.                                         | - 1        | Version       | CREATE VERSION             |
|             | Call Audio.wav |   |          | 00:20                       | OK, so we're looking at the c                      | arburetor. | Participants  | Shania T, Shania           |
|             | Call Audio.wav |   |          | 00:24                       | Throttle plates                                    | *          | TAGS          | т                          |
| ሔ           |                |   |          | Call Audio.wav<br>671.92 KB |                                                    | © T⊥ T.    | Add tags to 1 | this document              |
| ۲           |                |   |          |                             |                                                    |            |               | ·                          |

9. Click **Play** to listen to the .wav file and transcript for the call.

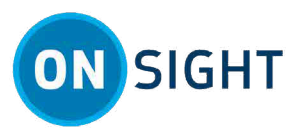

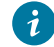

*i* **Tip:** Observe that the transcript is synchronized to and scrolls down as the audio progresses.

- 10. Observe that **Call Details** and metadata exist on the right.
- 11. (Option) Click the **Download Audio**  $\stackrel{ lambda}{=}$  or **Download Transcript**  $\stackrel{ lambda}{=}$  icons as required. This completes the procedure.

#### **Related information**

Support Just-in-Time Training Materials

### **Notes:**

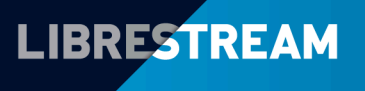